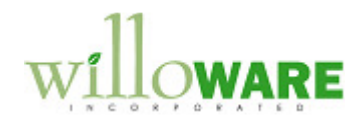

DS0704

MFG and RMA Item Revision Levels

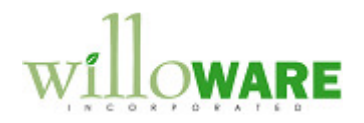

# **Table of Contents**

| Table of Contents            | 2  |
|------------------------------|----|
| Problem Definition           | 3  |
| Problem Definition           | 3  |
| Solution Overview            | 4  |
| Solution Overview            | 4  |
| Design Features              | 5  |
| Item Inquiry                 | 5  |
| Manufacturing Order Entry    | 6  |
| Manufacturing Order Activity | 8  |
| Manufacturing Order Lookup   | 9  |
| Picklist                     |    |
| Manufacturing Order Close    | 11 |
| RMA Entry/Update             | 12 |
| RMA Closing                  | 14 |
| Report Integrations          | 15 |
| Assumptions/Requirements     | 16 |
|                              |    |

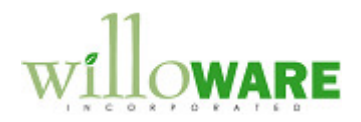

### **Problem Definition**

| Problem Definition                                                                                                    | CCDA |
|----------------------------------------------------------------------------------------------------|------|
| ACME Co. plans to purchase two WilloWare products:                                                                                                    |      |
| <ul><li>Purchase Order Revision Levels</li><li>Sales Order Revision Levels</li></ul>                                                                                                    |      |
| In addition to the functionality that these two products provide, ACME requires additional features:                                                                                                    |      |
| 1. ACME would like the current Item Revision Level to be displayed on the Item Inquiry window.                                                                                                    |      |
| <ol> <li>ACME requires the ability to track Item Revision Levels on Manufacturing Orders<br/>and Field Service RMA's. They have viewed a demo of the WilloWare product<br/>"Purchase Order Revision Levels" and would like an enhancement to function<br/>similarly within these 2 modules.</li> </ol> |      |
| Manufacturing Orders<br>The enhancement should track the Revision Level of the Item at the time it was<br>manufactured, support tracking a history of revision level changes per MO and<br>support manufacturing the same part at different Revision Levels.                                           |      |
| The Revision Level should be printable on GP Manufacturing Order Reports.                                                                                                    |      |
| <u>RMA's</u><br>The enhancement should track the Revision Level of the Item at the time it was<br>returned, support tracking a history of revision level changes per RMA Line and<br>support returning the same part at different Revision Levels.                                                     |      |
| The Revision Level should be printable on GP RMA Reports.                                                                                                    |      |

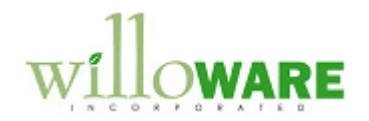

# **Solution Overview**

| Solution Overview                                                        | CCDA |
|--------------------------------------------------------------------------|------|
| The solution requires the following:                                     |      |
| 1. Purchasing Purchase Order Revision Levels separately.                 |      |
| 2. Purchasing Sales Order Revision Levels separately.                    |      |
| 3. Purchasing the solution outlined in this design specification DS0704. |      |
|                                                                          |      |
|                                                                          |      |
|                                                                          |      |
|                                                                          |      |
|                                                                          |      |
|                                                                          |      |

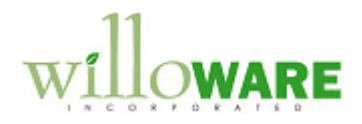

# **Design Features**

| Item Inc                                 | quiry                                          |                                           |                            |                             |                                           |                          | CCDA |  |
|------------------------------------------|------------------------------------------------|-------------------------------------------|----------------------------|-----------------------------|-------------------------------------------|--------------------------|------|--|
| Navigation                               | : Inquiry→Invento                              | ry→Item Inquiry                           |                            |                             |                                           |                          |      |  |
| The Item In<br>Card in the<br>red arrow. | quiry window will dis<br>Title Bar of the wind | splay the current l<br>dow. This will app | tem Revisi<br>bear similar | on Level fro<br>to the exar | om the Item Engine<br>nple below highligh | ering Data<br>ted by the |      |  |
| ĺ                                        | Item Inquiry Rev: C                            | _                                         |                            |                             |                                           |                          |      |  |
|                                          | File Edit Tools Adv                            | ditional Help Debug                       |                            |                             | sa Fabrikam, Inc. 4/12/2017               |                          |      |  |
|                                          | 🖌 ОК                                           |                                           |                            |                             | 2                                         |                          |      |  |
|                                          | 1 4 2 2 2                                      | *                                         |                            |                             |                                           | -                        |      |  |
|                                          | Item Number 1-A3261.<br>Description Multi-Cor  | e Processor                               | <b>W</b>                   |                             |                                           |                          |      |  |
|                                          |                                                |                                           |                            |                             |                                           |                          |      |  |
|                                          | Site ID: O All O                               | Site ID:                                  | ▶ 🔍                        |                             | Base U of M Each                          |                          |      |  |
|                                          | Description                                    |                                           |                            | Quantities:                 | 0                                         |                          |      |  |
|                                          | Derault Site                                   | Processor                                 |                            | Un Hand                     | 20                                        |                          |      |  |
|                                          | Short Desc                                     | Servers                                   |                            | Allocated                   | 20                                        |                          |      |  |
|                                          | Valuation                                      | FIEO Perpetual                            |                            | Cold                        | (20)                                      |                          |      |  |
|                                          |                                                | Sales Inventory                           |                            | Deturned                    | 0                                         |                          |      |  |
|                                          | Cubalitate #1                                  | Jales Inventory                           |                            |                             | 0                                         |                          |      |  |
|                                          | Substitute #1                                  |                                           |                            | In Ose                      | 0                                         |                          |      |  |
|                                          | Tau Sahadula                                   |                                           |                            | Demand                      | 0                                         |                          |      |  |
|                                          | Track                                          | None                                      | <u> </u>                   | Daniageu<br>Rock Ordered    | 2                                         |                          |      |  |
|                                          | Primary Vandar                                 | NORE                                      |                            | Back ofdered                | 0                                         |                          |      |  |
|                                          | Vender Name                                    |                                           |                            | On Order                    | 100                                       |                          |      |  |
|                                          | Landed Cost Group ID                           |                                           |                            | Drop Ship PO                | 100                                       |                          |      |  |
|                                          | Decimal Places:                                | Quantity 0                                |                            | Diop-Ship PO                |                                           |                          |      |  |
|                                          | 12.1                                           |                                           |                            |                             |                                           |                          |      |  |
|                                          | History:                                       | ✓ Lalendar ✓ Tra                          | nsaction                   |                             |                                           |                          |      |  |
|                                          |                                                |                                           | noución                    |                             | Planning Stock Count                      |                          |      |  |
|                                          | I                                              | ber 🔹                                     |                            |                             | ۵ (۵                                      |                          |      |  |

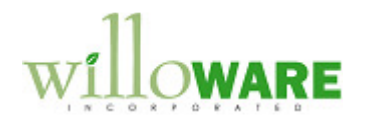

| Manufactur                                                                              | ing Order E                                                           | ntry                                                       |                                                         |                                                                   |                                               | CCDA |
|-----------------------------------------------------------------------------------------|-----------------------------------------------------------------------|------------------------------------------------------------|---------------------------------------------------------|-------------------------------------------------------------------|-----------------------------------------------|------|
| Navigation: Tran<br>Revision Entry                                                      | nsactions→Man                                                         | ufacturing→Ma                                              | nufacturing O                                           | rders→Entry→Addi                                                  | tional→MO                                     |      |
| The screen shot b<br>window to be according<br>should allow enter<br>allowed to continu | below is of the Pu<br>essible from the N<br>ring "Revisions of<br>le. | rchasing Revision<br>Manufacturing O<br>In the Fly." The I | on Entry window<br>rder Entry windo<br>user should be a | v. ACME would like a low. The MO Revisio alerted to the condition | an identical<br>n Entry window<br>on and then |      |
|                                                                                         | 🕎 Purchasing Revisi                                                   | on Entry                                                   |                                                         |                                                                   |                                               |      |
|                                                                                         | File Edit Tool                                                        | s Help Debug                                               | 2                                                       | sa Fabrikam, Inc. 4/12/2017                                       |                                               |      |
|                                                                                         | 📮 Save 🗶 0                                                            | lear                                                       |                                                         |                                                                   |                                               |      |
|                                                                                         |                                                                       | · ·                                                        |                                                         |                                                                   | -                                             |      |
|                                                                                         | Item Number                                                           | 1-A3261A<br>Multi Core Brosser                             |                                                         |                                                                   |                                               |      |
|                                                                                         | Description                                                           | Multi-Cole Processor                                       |                                                         |                                                                   |                                               |      |
|                                                                                         | Item Rev                                                              | С                                                          |                                                         |                                                                   |                                               |      |
|                                                                                         | Initial Rev                                                           | С                                                          |                                                         |                                                                   |                                               |      |
|                                                                                         | Current Rev                                                           | С                                                          |                                                         |                                                                   |                                               |      |
|                                                                                         | New Rev                                                               | В                                                          |                                                         | •                                                                 |                                               |      |
|                                                                                         | Comment                                                               | Older Rev required for                                     | Service Dept.                                           |                                                                   |                                               |      |
|                                                                                         |                                                                       |                                                            |                                                         |                                                                   |                                               |      |
|                                                                                         | Rev Level                                                             | User ID Tim                                                | e Date                                                  | Comment                                                           |                                               |      |
|                                                                                         | С                                                                     | sa 5:07                                                    | :30 PM 10/30/2013                                       | Initial                                                           |                                               |      |
|                                                                                         |                                                                       |                                                            |                                                         |                                                                   |                                               |      |
|                                                                                         |                                                                       |                                                            |                                                         | 0 4                                                               |                                               |      |
|                                                                                         |                                                                       |                                                            |                                                         |                                                                   | -                                             |      |
|                                                                                         |                                                                       |                                                            |                                                         |                                                                   |                                               |      |

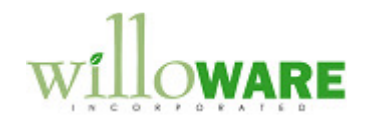

### Please Note:

- 1. The selection of the Revision Level on the MO Entry window will have NO impact on the MO's BOM Revision or Pick List.
- 2. The Item Revision Level may be updated until the MO is at status CLOSED.

In addition to allowing the user to select the Revision Level, the selected Revision Level should also display in the Title Bar of the Manufacturing Order Entry window. (The user does not need to open the MO Revision Entry window to select the current Revision. The current Revision will default if no Revision is selected. This matches the functionality provided in the WilloWare product "Purchase Order Revision Levels.)

| 🙀 Manufacturing Ord      | er Entry Rev: A 🚬                        |                                           |                            |
|--------------------------|------------------------------------------|-------------------------------------------|----------------------------|
| File Edit Tools          | Additional Help Qebug                    |                                           | sa Fabrikam, Inc. 4/12/201 |
| 🔚 Save 🛛 💋 Cle           | ar   🎢 <u>D</u> elete   🎒 <u>R</u> eport | 🔪 🙆 Cancel                                | in 1997 🔁 🔁                |
| MO Number MF(            | G21416                                   |                                           |                            |
| Item Number CH/          | AIR                                      | 🔷 🗲 Standard wooden cha                   | ir                         |
| - Production Information |                                          |                                           |                            |
| BOM Type                 | MFG BOM                                  | <ul> <li>Scheduling Preference</li> </ul> | nce Default                |
| BOM Name                 |                                          | Scheduling Method                         | Backward Infinite 🗸 👻      |
| BOM Revision             | 29                                       |                                           |                            |
| Routing Name             | CHAIR                                    | Ending Quantity                           | 1                          |
| Routing Revision         |                                          | Start Quantity                            | 1                          |
| MO Status                | Released 🗸 🗸                             | Forecast Plan                             |                            |

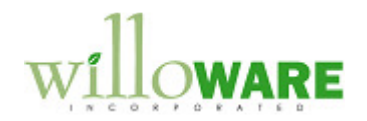

| Manufacti                       | urin                     | g Oı                 | rder Activ                      | vity                   | CCDA         |                           |                  |        |  |
|---------------------------------|--------------------------|----------------------|---------------------------------|------------------------|--------------|---------------------------|------------------|--------|--|
| Navigation: In<br>The Manufactu | n <b>quir</b><br>Iring ( | <b>y→Ma</b><br>Order | anufacturing<br>Activity windo  | ected                  |              |                           |                  |        |  |
| during Manufae<br>example below | cturin<br>/ high         | g Orde<br>lighteo    | er Entry, in the d by the red a | e Title Bar o<br>rrow. | f the windo  | ow. This will a           | ppear similar to | the    |  |
| 🙀 Manufact                      | uring (                  | order Act            | tivity Rev A                    |                        |              |                           |                  |        |  |
| File Edit                       | Тос                      | ls He                | ilp Debug 🚺                     |                        |              |                           |                  | sa Fab |  |
| 💋 Clear                         | چ                        | <u>R</u> eports      | 🙁 Cancel                        |                        |              |                           |                  |        |  |
| MO Number                       |                          | MFG214               | 416                             |                        | Q            |                           |                  |        |  |
| Item Number                     | r                        | CHAIR                |                                 |                        | Standard woo | den chair                 |                  |        |  |
| Current State                   | us                       | Release              | :d                              |                        | Show Docume  | ent Type <mark>Sho</mark> | w All            | -      |  |
| Job Number                      |                          |                      |                                 |                        |              |                           |                  |        |  |
| Date                            | Time                     |                      | Status                          | Reason Code            | Ť.           | Document Type             | Document Number  |        |  |
| 4/12/2017                       | 5:1                      | 2:58 PM              | Released                        | Status Change          |              |                           |                  |        |  |
| 4/12/2017                       | 5:1                      | 2:53 PM              | Quote/Estimate                  | Picklist Built         |              |                           |                  |        |  |
| 4/12/2017                       | 5:1                      | 2:52 PM              | Quote/Estimate                  | MO Scheduled           |              |                           |                  |        |  |
| 4/12/2017                       | 5:1                      | 2:52 PM              | Quote/Estimate                  | Status Change          |              |                           |                  |        |  |
|                                 |                          |                      |                                 |                        |              |                           |                  |        |  |
|                                 |                          |                      |                                 |                        |              |                           |                  |        |  |
|                                 |                          |                      |                                 |                        |              |                           |                  |        |  |
|                                 |                          |                      |                                 |                        |              |                           |                  |        |  |

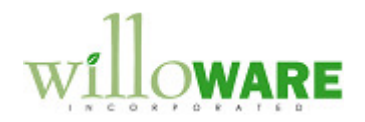

| Manufacturing Order I                                                                                                    | ookup                                                                                                    |                                                                                      |                | CCDA |
|----------------------------------------------------------------------------------------------------|----------------------------------------------------------------------------------------------------|--------------------------------------------------------------------------------------|----------------|------|
| Navigation: Any Manufacturing<br>The Manufacturing Order Lookup<br>selected during Manufacturing Or<br>Number is selected from the scro<br>highlighted by the red arrow. | <b>g Order Lookup</b><br>window will display the Item<br>der Entry, in the Title Bar of tl<br>lling window. This will appear | Revision Level, which which which which window when a MO<br>r similar to the example | was<br>9 below |      |
| 🗔 Manufacturing Order Lookup 🛛 🛛 🧛                                                                                                    | ev: A                                                                                                    |                                                                                      | ×              |      |
| File Edit Tools Help Debug                                                                                                    | <b>K</b>                                                                                                    | sa Fabrikam, Inc. 4/12/20                                                            | 017            |      |
| by MO Number 🗸 🗸                                                                                                    | M0 Number                                                                                                    |                                                                                      |                |      |
| MO Number                                                                                                    | Item Number                                                                                                    | Order Status                                                                         | 8              |      |
| MO Description                                                                                                    | Item Description                                                                                                    | Order Priority                                                                       |                |      |
| MFG21416                                                                                                    | CHAIR                                                                                                    | Released                                                                             | *              |      |
| M00001                                                                                                    | PR01                                                                                                    | Released                                                                             |                |      |
| M00002                                                                                                    | 100×LG                                                                                                    | Open                                                                                 |                |      |
| M00003                                                                                                    | CHAIR                                                                                                    | Released                                                                             |                |      |
| M00004                                                                                                    | PEN                                                                                                    | Partially Received                                                                   |                |      |
| M00005                                                                                                    | CHAIR                                                                                                    | Released                                                                             |                |      |
| M00006                                                                                                    | CHAIR                                                                                                    | Open                                                                                 |                |      |
| M00007                                                                                                    | CHAIR                                                                                                    | Hold                                                                                 |                |      |
| ORD005_16384                                                                                                    | CHAIR                                                                                                    | Hold                                                                                 |                |      |
| ORDSPEC1002_16384                                                                                                    | CHAIR                                                                                                    | Hold                                                                                 |                |      |
| ORDSPEC1003_16384                                                                                                    | CHAIR                                                                                                    | Hold                                                                                 |                |      |
| ORDSPEC1005_16384                                                                                                    | CHAIR                                                                                                    | Hold                                                                                 |                |      |
| ORDSPEC1006_16384                                                                                                    | CHAIR                                                                                                    | Hold                                                                                 |                |      |
| ORDST2233_32768                                                                                                    | CHAIR                                                                                                    | Hold                                                                                 | -              |      |
| All                                                                                                    | ✓ All ✓ Redispla                                                                                                    | ay Select Cancel                                                                     |                |      |
|                                                                                                    |                                                                                                    |                                                                                      |                |      |

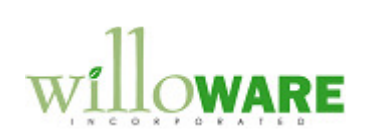

| Picklist                                                     |                                                 |                                 |                                              |                                  |                                 | CCDA |
|--------------------------------------------------------------|-------------------------------------------------|---------------------------------|----------------------------------------------|----------------------------------|---------------------------------|------|
| Navigation: Trans                                            | actions→Manufa                                  | cturing→Man                     | ufacturing Orders-                           | →Picklist                        |                                 |      |
| The Picklist window<br>Order Entry, in the<br>the red arrow. | v will display the Ite<br>Title Bar of the wind | m Revision Le<br>dow. This will | evel, which was sele<br>appear similar to th | cted during Ma<br>e example belc | nufacturing<br>w highlighted by | /    |
| 🙀 Picklist 🛛 Rev: A                                          |                                                 |                                 |                                              |                                  |                                 |      |
| File Edit Tools                                              | Help Debug                                      |                                 |                                              |                                  |                                 |      |
| 🗸 OK 🕼 🖉 Cjear                                               | r Delete 🛛 🙁 Ca                                 | ncel                            |                                              |                                  |                                 |      |
| MO Number                                                    | MFG21416                                        | Q                               | Priority Medium 💌                            | Status                           | Released                        |      |
| Description                                                  |                                                 |                                 | · · · · · · · · · · · · · · · · · · ·        | Job Number                       |                                 |      |
| Item Number                                                  | CHAIR                                           | → S                             | itandard wooden chair                        |                                  |                                 |      |
| MO Start Quantity                                            | 1                                               | Each                            |                                              | Backfl                           | ish all items                   |      |
|                                                              |                                                 |                                 |                                              |                                  |                                 |      |
| ▼   View: Components by                                      | Position Number                                 |                                 |                                              |                                  |                                 |      |
| Pos. <u>Item Number</u>                                      | <b>#4 →</b> <u>F</u>                            | lequired Qty 🛛 🛈 🗋              | 🕽 🗲 UofM 💦 🔍 Requir                          | ed Date Issue From               | 🔍 <u>Is</u>                     |      |
| 1 ARM                                                        | 2                                               | ≠ 2                             | Each 4/12/2                                  | 2018 🧱 WAREHO                    | JSE W                           |      |
| 2 BACK ASSEMBL                                               | Y 🏶 🖥                                           | 1                               | Each 4/12/2                                  | 2018 🧱 WAREHO                    | JSE W                           |      |
| 1 BACK FABRIC                                                | 2                                               | ≠ 2                             | Each 4/12/2                                  | 2018 🧱 WAREHO                    | JSE W                           |      |
|                                                              |                                                 | <u>7</u> 1                      | E AMON                                       |                                  | ICE IN                          |      |
|                                                              |                                                 |                                 |                                              |                                  |                                 |      |

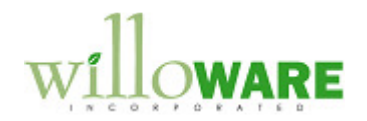

| Manufacturing Order Close                                                                                                    |                                                                                                    | CCDA |
|----------------------------------------------------------------------------------------------------|----------------------------------------------------------------------------------------------------|------|
| Navigation: Transactions→Manufacturing<br>The Manufacturing Order Close window will di<br>during Manufacturing Order Entry, in the Title<br>example below highlighted by the red arrow. | →Manufacturing Orders → MO Close<br>splay the Item Revision Level, which was selected<br>Bar of the window. This will appear similar to the |      |
| Manufacturing Order Close <b>Rev: A</b><br>File Edit Tools Help Debug<br><u>Process</u> <u>Clear</u>                                                                                    | sa Fabrikam, Inc. 4/12/2017                                                                                                    |      |
| MO Number MFG21416<br><u>Item Number</u> CHAIR<br>MO Status Released                                                                                                    | Q →       Standard wooden chair       Start Quantity       1                                                                                |      |
| Job Number                                                                                                    | End guardity     I       Received to Date Qty     0       Close Date     4/12/2017       End guardity     I       Close Date     4/12/2017  |      |
|                                                                                                    |                                                                                                    |      |
|                                                                                                    |                                                                                                    |      |

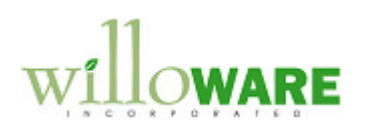

| RMA Entry/Upda                                                                      | ate                                                     |                                                      |                                                  |                                                  |                                         | CCDA                                                           |  |
|-------------------------------------------------------------------------------------|---------------------------------------------------------|------------------------------------------------------|--------------------------------------------------|--------------------------------------------------|-----------------------------------------|----------------------------------------------------------------|--|
| Navigation: Transactic<br>Revision Entry                                            | ons→Field Serv                                          | rice→Returns                                         | Management                                       | →RMA Entry/                                      | Update→                                 | Additional→RMA                                                 |  |
| The screen shot below is accessible from the RMA should allow entering "Recontinue. | s of the Purchas<br>A Entry/Update v<br>evisions on the | ing Revision Er<br>vindow when a<br>Fly." The user s | try window. A<br>RMA line item<br>should be aler | CME would lil<br>is selected.<br>ted to the cond | ke an iden<br>The RMA F<br>dition and t | tical window to be<br>Revision Entry window<br>then allowed to |  |
|                                                                                     | 🙀 Purchasing Revis                                      | ion Entry                                            |                                                  |                                                  |                                         |                                                                |  |
|                                                                                     | File Edit Too                                           | ls Help Debug                                        |                                                  | sa Fabrikam, Inc                                 | . 4/12/2017                             |                                                                |  |
|                                                                                     | 🚽 <u>S</u> ave <u> </u>                                 | Clear                                                |                                                  |                                                  |                                         |                                                                |  |
|                                                                                     | Item Number                                             | 1-A3261A                                             |                                                  |                                                  |                                         |                                                                |  |
|                                                                                     | Description                                             | Multi-Core Processor                                 |                                                  |                                                  |                                         |                                                                |  |
|                                                                                     | Itom Rou                                                | C                                                    |                                                  |                                                  |                                         |                                                                |  |
|                                                                                     | Initial Rev                                             | С                                                    |                                                  |                                                  |                                         |                                                                |  |
|                                                                                     | Current Rev                                             | С                                                    |                                                  |                                                  |                                         |                                                                |  |
|                                                                                     | New Rev                                                 | В                                                    |                                                  |                                                  | -                                       |                                                                |  |
|                                                                                     | Comment                                                 | Older Rev required fo                                | or Service Dept.                                 |                                                  |                                         |                                                                |  |
|                                                                                     | Rev Level                                               | User ID Ti                                           | me Date                                          | Comment                                          |                                         |                                                                |  |
|                                                                                     | с                                                       | sa 5:0                                               | 17:30 PM 10/30/2                                 | 013 Initial                                      |                                         |                                                                |  |
|                                                                                     |                                                         |                                                      |                                                  |                                                  |                                         |                                                                |  |
|                                                                                     |                                                         |                                                      |                                                  |                                                  | 0 🕗                                     |                                                                |  |
| L                                                                                   |                                                         |                                                      |                                                  |                                                  |                                         | ]                                                              |  |
|                                                                                     |                                                         |                                                      |                                                  |                                                  |                                         |                                                                |  |

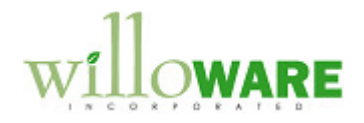

#### Please Note:

1. The Item Revision Level may be updated until the RMA is at status CLOSED.

In addition to allowing the user to select the Revision Level, the selected Revision Level should also display in the Title Bar of the RMA Entry/Update window. (The user does not need to open the RMA Revision Entry window to select the current Revision. The current Revision will default if no Revision is selected. This matches the functionality provided in the WilloWare product "Purchase Order Revision Levels.)

| 💁 <u>N</u> ew 🛛 🔚 Sa | ave 🖉 Clear 🗙 Delete       | Copy 🕂              | Ready Close $  Y_i  $ | ⊻oid              | 🔊 <b>-</b> 🎒   |
|----------------------|----------------------------|---------------------|-----------------------|-------------------|----------------|
| RMA Number           | RMA00000003010 🔍 🗋 ·       |                     | Origin                | None              | <b>•</b>       |
| RMA Type             | SVC 🔍 RMA from Serv        | rice Call Entry     | Origin Document       |                   |                |
| RMA Status           | 10 🔍 Awaiting Rece         | pt of RMA           | Office ID             | N-01              |                |
| RMA Reason Code      |                            |                     | Site ID               | RETURNS           | 🔍 🗲            |
| Customer ID          | AARONFIT0001               | ONFIT0001 🔍 🕄       |                       | AARONFIT0001      | $\bigcirc$     |
| Name                 | Aaron Fitz Electrical      |                     | Bill To Address ID    | PRIMARY           | $\bigcirc$     |
| Contact              | Bob Fitz                   |                     | Currency ID           | Z-US\$            | Q 🗲            |
| Address ID           | PRIMARY                    | Q >                 | Customer PO           |                   |                |
| Line Items by Ord    | er Entered                 |                     |                       |                   | <u></u> ]+}= ≈ |
| R C Type             | Return Item Number Q D → C | 🕽 U of M 🔍 Quantity | Qty Received          | Return Price Exte | ended Price    |
| SVC                  | 256 SDRAM                  | Each                | 2 (                   | ) \$0.00          | \$0.00 🔺       |
| SVC                  | 256 SDRAM                  | Each                | 1 (                   | \$0.00            | \$0.00         |
|                      |                            |                     | 0.00 0.00             | \$0.00            | \$0.00         |

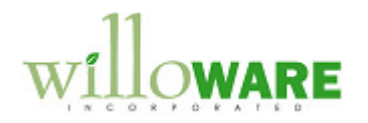

| RMA Closing                                                                                                    | CCDA                                                    |                                                           |                              |  |
|----------------------------------------------------------------------------------------------------|---------------------------------------------------------|-----------------------------------------------------------|------------------------------|--|
| Navigation: Transactions→Field Service<br>Entry/Update→Additional→RMA Revisio                                                                                                    |                                                         |                                                           |                              |  |
| The RMA Closing window will display the It scrolling window) in the Title Bar of the wind the red arrow.                                                                         | em Revision Level (of the<br>dow. This will appear simi | RMA Line Item number sele<br>ar to the example below high | ected in the<br>ghlighted by |  |
| RMA Closing Rev: B                                                                                                    |                                                         |                                                           | ×                            |  |
| File Edit Tools Help Debug                                                                                                    |                                                         | sa Fabrikam, Inc. 4/12/2                                  | 017                          |  |
| 🗸 OK 🔀 Preview 🖶 Post                                                                                                    | 🗑 Mark <u>A</u> ll   📙 Unmark A <u>l</u> l              | Redisplay                                                 | A                            |  |
| <ul> <li>All</li> <li>By RMA Number</li> <li>By Customer ID</li> <li>By Item Number</li> <li>Item Number</li> <li>By Office ID</li> <li>Office ID</li> <li>By Tech ID</li> </ul> |                                                         |                                                           |                              |  |
| M P RMA Number RMA Type                                                                                                    | Office ID Return Item                                   | lumber Return QTY 💈                                       |                              |  |
| Customer Name                                                                                                    | Address ID Repair Cost                                  | Repair Price                                              | 8                            |  |
| ✓ ▼ RMA00000003010 SVC                                                                                                    | N-01 256 SDRAM                                          | 2.00 4                                                    |                              |  |
| Aaron Fitz Electrical                                                                                                    | PRIMARY                                                 | \$0.00                                                    |                              |  |
| Please Note: To select a line in the RMA C click into the Repair Cost or Repair Price field                                                                                      | losing window, the user meld.                           | ust either check the M or P                               | checkbox or                  |  |

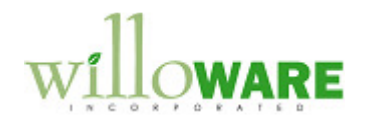

| Report Integrations                                                                                                    | CCDA |
|----------------------------------------------------------------------------------------------------|------|
| Report Integrations                                                                                                    |      |
| <ol> <li>To support printing the Item Revision Level on the following Manufacturing Reports, an<br/>integration will be provided for a report writer function called RW_TableHeaderString():</li> </ol> |      |
| <ul> <li>Manufacturing Order Variance – Production</li> <li>Working Routing</li> <li>Picklist Summary Report</li> </ul>                                                                                 |      |
| 2. To support printing the Item Revision Level on the following RMA Reports, an integration will be provided for a report writer function called RW_TableLineString():                                  |      |
| <ul> <li>Returns Authorization Form</li> <li>RMA Recv Report</li> <li>RMA Invoice Preview Report</li> </ul>                                                                                             |      |
| The documentation provided with the customization will provide step-by-step instructions on how to add a calculated field to existing GP reports which will display the fields.                         |      |
| Modifying Reports is NOT included in this estimate.                                                                                                    |      |
|                                                                                                    |      |

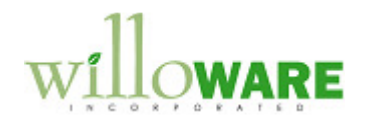

| Assumptions/Requirements                                                                     |  |
|----------------------------------------------------------------------------------------------|--|
| • The enhancement will be written for GP2013. Web Client functionality will not be utilized. |  |
|                                                                                              |  |